## 表示用ソフト(adobe Reader)の使い方

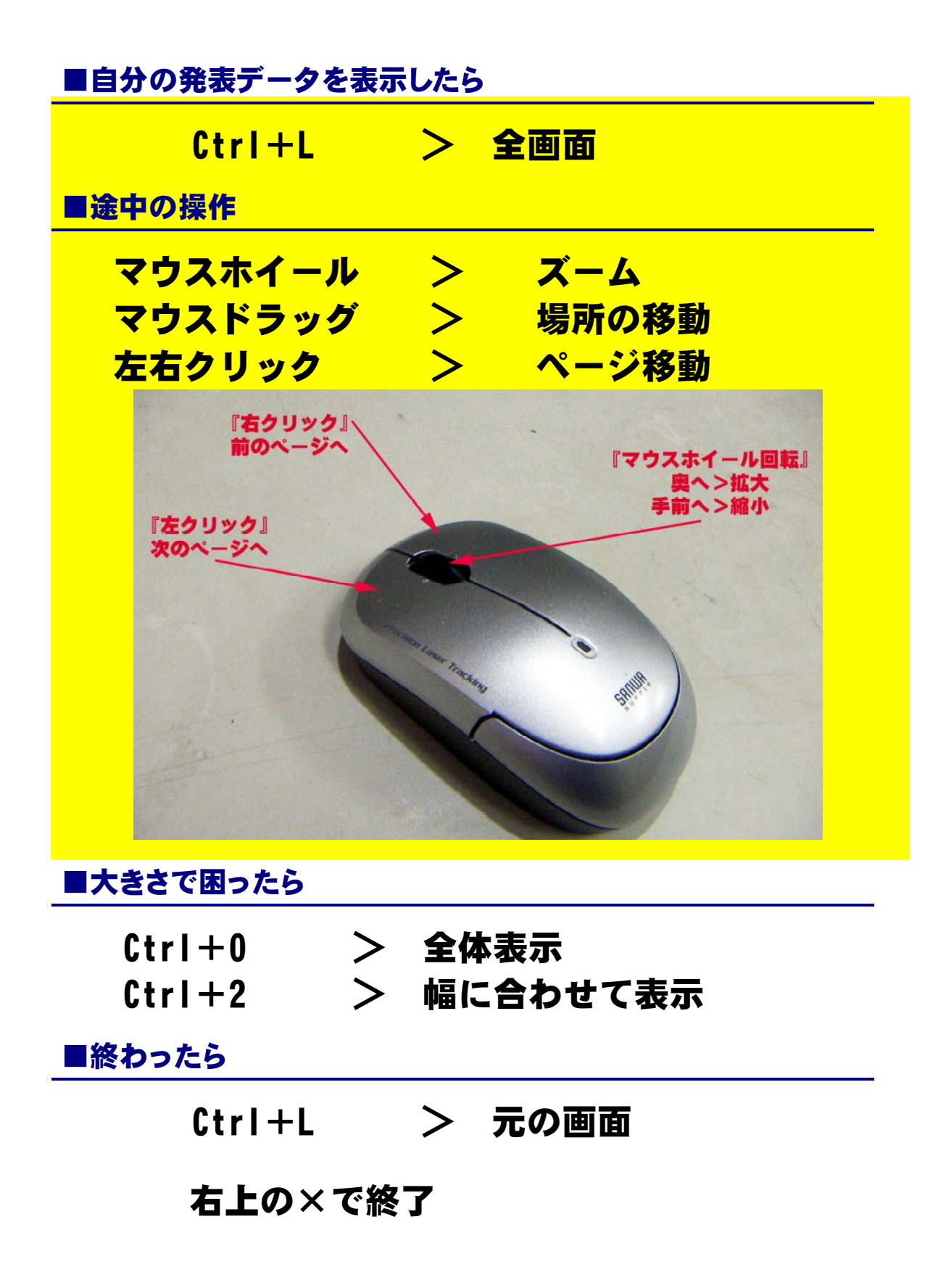